| Number  | 029                                          |
|---------|----------------------------------------------|
| Subject | Setting Optional Inputs and Outputs (Indoor) |
| Date    | 21 February 2011                             |

### **Introduction**

This is a step-by-step guide to enabling additional functions on Hitachi Utopia and Set-Free products (Indoor Unit set-up). These follow the installation of a PCC-1A adapter.

Please be aware that there are up to TWO INPUTS and THREE OUTPUTS available. These are shown as "i1" and "i2" throughout this document. Each INPUT ("i1" and "i2") is the physical connection to the indoor PCB. After this you can set up a number of different commands for that INPUT to take.

|                   | PCB<br>Connection | Pins | Function<br>Number* | Default Settings                                                                       |
|-------------------|-------------------|------|---------------------|----------------------------------------------------------------------------------------|
| Input<br>Settings | CN3               | 1-2  | 03                  | Function 1 – remote<br>ON/OFF of the unit                                              |
|                   | CN3               | 2-3  | 06                  | Cancellation of<br>commands from the<br>remote control switch<br>after forced stoppage |
| Output            | CN7               | 1-2  | 01                  | Operation Signal                                                                       |
| Settings          |                   | 1-3  | 02                  | Alarm Signal                                                                           |
|                   | CN8               | 1-2  | 06                  | Thermo-ON Signal<br>during Heating                                                     |

## Input Settings.

#### Please refer to Introduction for explanation of Inputs

All input and output configurations are subject to the way the PCC-1A has been wired onto and from the indoor pcb to a third party system such as fire alarm shut down or remote thermostat.

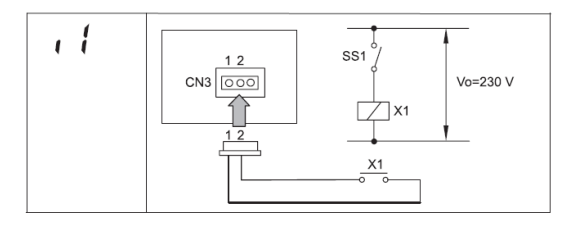

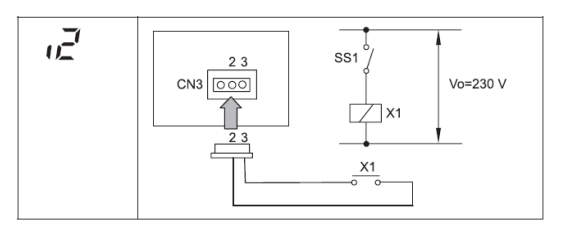

i1 switches 1 and 2 on CN3 (pcb input)

i2 switches 2 and 3 on CN3 (pcb input)

Note that each input has a series of options to instruct the use to suit the application. See pages 3 and 4 for instructions.

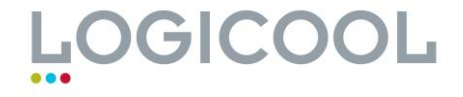

## **Output Settings.**

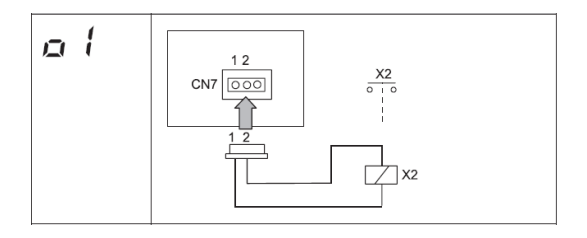

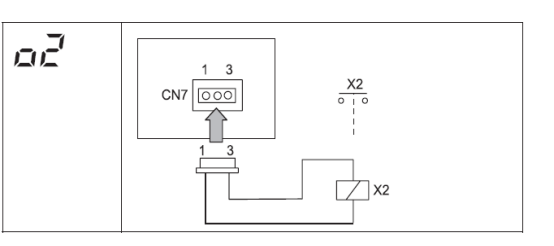

o2 switches 1 and 3 on CN7 (pcb output)

o1 switches 1 and 2 on CN7 (pcb output)

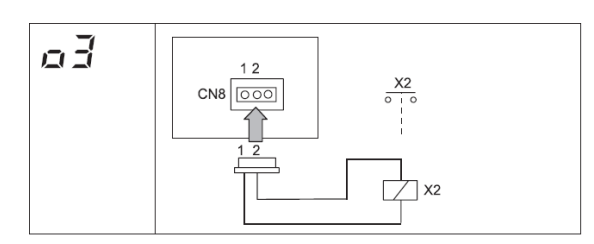

o3 switches 1 and 2 on CN8 (pcb output)

Note that each output has a series of options to instruct the use to suit the application. See pages 3 and 4 for instructions.

## **Component Specification**

| Component              |                     | Manufacturer or<br>Specifications                                                | Remarks                                                           |
|------------------------|---------------------|----------------------------------------------------------------------------------|-------------------------------------------------------------------|
| Auxiliary relay (X2)   |                     | OMRON Mini Power<br>Relay Model: MY1F<br>or Equivalent                           | Voltage between<br>relay terminals 12<br>Vdc - 75 mA              |
| (SS1) (X1<br>(Example) | ) contact           | Manual Type                                                                      | Voltage between<br>terminals of the<br>230V - 5 mA con-<br>tactor |
| 3P Connector cable     |                     | De Optional part<br>PCC-1A (capable of<br>connecting the JST<br>Connector XHP-3) | Five cords with con-<br>nectors as one set                        |
| Wire<br>(control       | Voltage:<br>12V DC. | 0.5 mm²                                                                          |                                                                   |
| Wire<br>(power)        | Voltage<br>230∨     | 2.0 mm <sup>2</sup>                                                              |                                                                   |

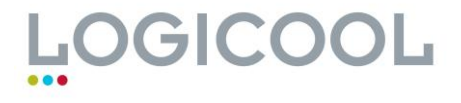

#### Input Settings.

| Display Remote Control<br>(Input signal) | indic. | Input signal                                                                       | Application                                                                                                    | Port |
|------------------------------------------|--------|------------------------------------------------------------------------------------|----------------------------------------------------------------------------------------------------|------|
|                                          | 00     | Not Set                                                                            | Not Set                                                                                                    | CN3  |
|                                          | 01     | Control by means of<br>the field-supplied room<br>thermostat (cooling)             | This signal allows to control the unit by means<br>of an external thermostat. This could reduce<br>cooling problems in summer for certain<br>applications.                                                                                | CN3  |
|                                          | 02     | Control by means of<br>the field-supplied room<br>thermostat (heating)             | This signal allows to control the unit by means<br>of an external thermostat. This could reduce the<br>problems due to stratification of Indoor air                                                                                       | CN3  |
|                                          | 03     | Function 1 - remote<br>ON/OFF of the unit<br>(by contact)                          | This signal allows to control the stoppage and<br>start-up of the system from a remote place. This<br>optional function is very useful to hotels and<br>offices buildings to control the indoor units from<br>building management system. | CN3  |
|                                          | 04     | Function2 - turns unit<br>ON.<br>(by pulse)                                        | This signal allows to control the start-up of<br>the system from a remote place. This optional<br>function is very useful in hotels and office<br>buildings to control the indoor units from the<br>building management system.           | CN3  |
| <sup>(30)</sup> <sup>499</sup> / 105     | 05     | Function2 - turns unit<br>OFF.<br>(by pulse)                                       | This signal allows to control the stoppage of<br>the system from a remote place. This optional<br>function is very useful in hotels and offices<br>to control the indoor unitsfrom the building<br>management system.                     | CN3  |
| **************************************   | 06     | Cancellation of<br>Commands from<br>Remote Control Switch<br>After Forced Stoppage | This signal stops the indoor unit and cancels the<br>commands from the remote controll while it is<br>activated.                                                                                                    | CN3  |
|                                          | רים    | Setting of the cooling<br>mode or the heating<br>mode                              | This signal provides a control to change the<br>operation mode from a remote place.                                                                                                    | CN3  |
|                                          | 08     | Input signal for the<br>UP/DOWN grille (not<br>available)                          | Not Available                                                                                                    | CN3  |

#### Note:

If using one input commands, program as "i1" If using two input commands, program as "i2"

• If just using time clock on/off then this is a default setting and does not need to be programmed via the controller

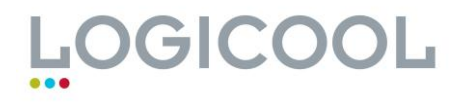

### Output Settings.

| Remote Control Display<br>(Output signal) | indic. | Output signal                      | Application                                                                                                    | Port          |
|-------------------------------------------|--------|------------------------------------|----------------------------------------------------------------------------------------------------|---------------|
|                                           | 00     | Not Set                            | Not Set                                                                                                    | CN7 or<br>CN8 |
|                                           | 01     | Operation Signal                   | This signal allows to control the status of the ma-<br>chine at all times; it is very useful for centralized<br>applications                                                    | CN7 or<br>CN8 |
|                                           | 02     | Alarm Signal                       | This signal allows to activate mechanisms that<br>protect from and warn of possible failures in the<br>unit; it is very useful for rooms that must always<br>be alr-conditioned | CN7 or<br>CN8 |
| ····· ···· ···· ···· ·················    | 03     | Cooling Signai                     | This signal allows to control the status of the<br>compressor. It is very useful to control the<br>THERMO-OFF of the indoor units                                               | CN7 or<br>CN8 |
|                                           | 04     | Thermo-ON signal<br>during cooling | It is very useful to control requests from the in-<br>door unit to activate the compressor.                                                                                     | CN7 or<br>CN8 |
|                                           | 05     | Heating signal                     | This signal allows to control the status of the<br>compressor. It is very useful to control the<br>THERMO-OFF of the indoor units.                                              | CN7 or<br>CN8 |
|                                           | 05     | Thermo-ON signal<br>during heating | It is very useful to control requests from the in-<br>door unit to activate the compressor.                                                                                     | CN7 or<br>CN8 |

#### Note:

If using one output commands, program as "o1" If using two output commands, program as "o2" If using three output commands, program as "o2"

• If using time operation (run)signal on pins 1&2 then this is a default setting and does not need to be programmed via the controller

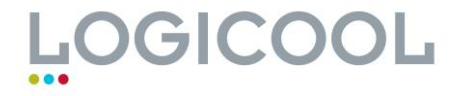

• If using time alarm signal on pins 1&3 then this is a default setting and does not need to be programmed via the controller

## Method (do not use for defaults)

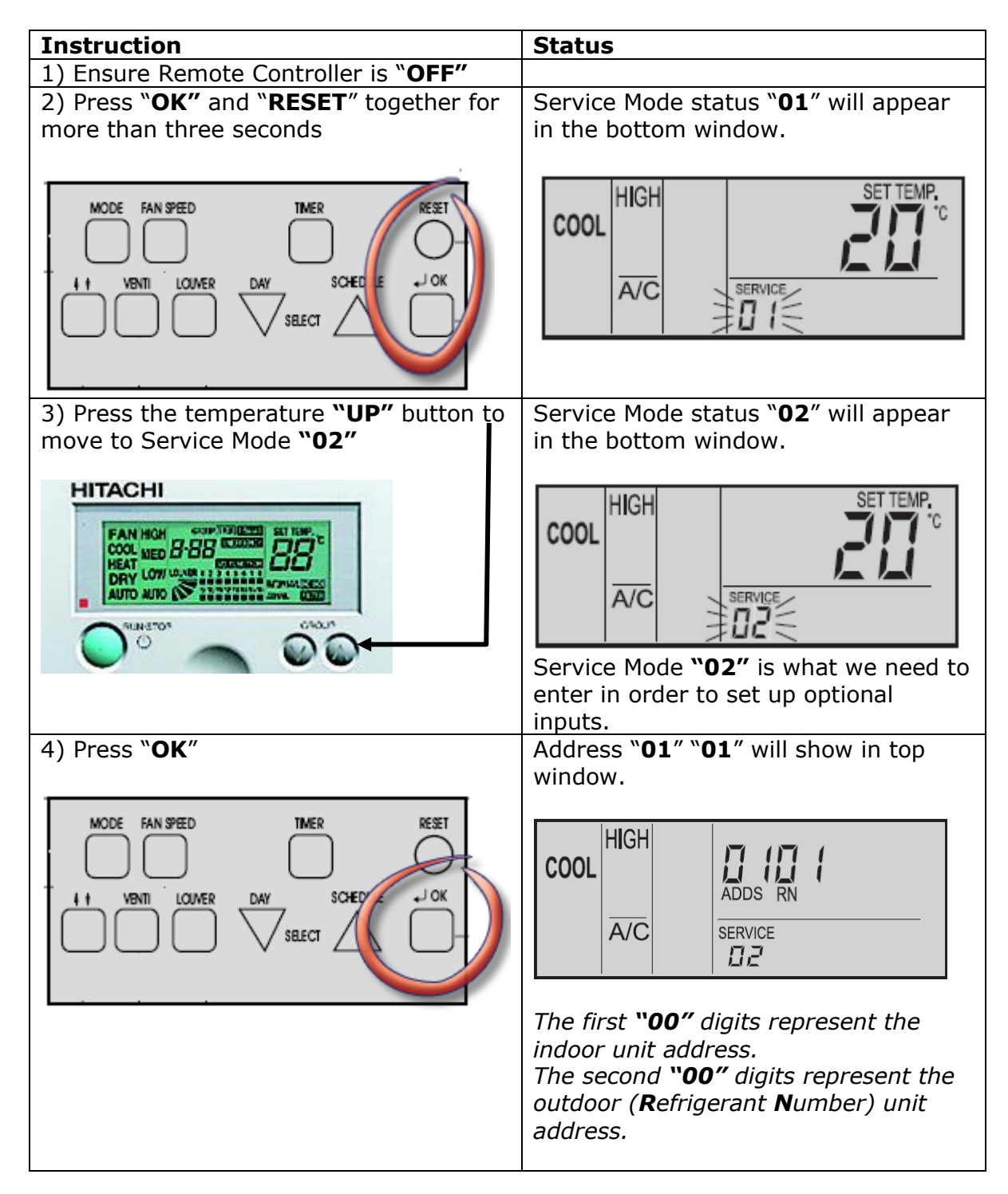

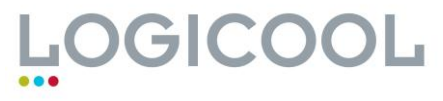

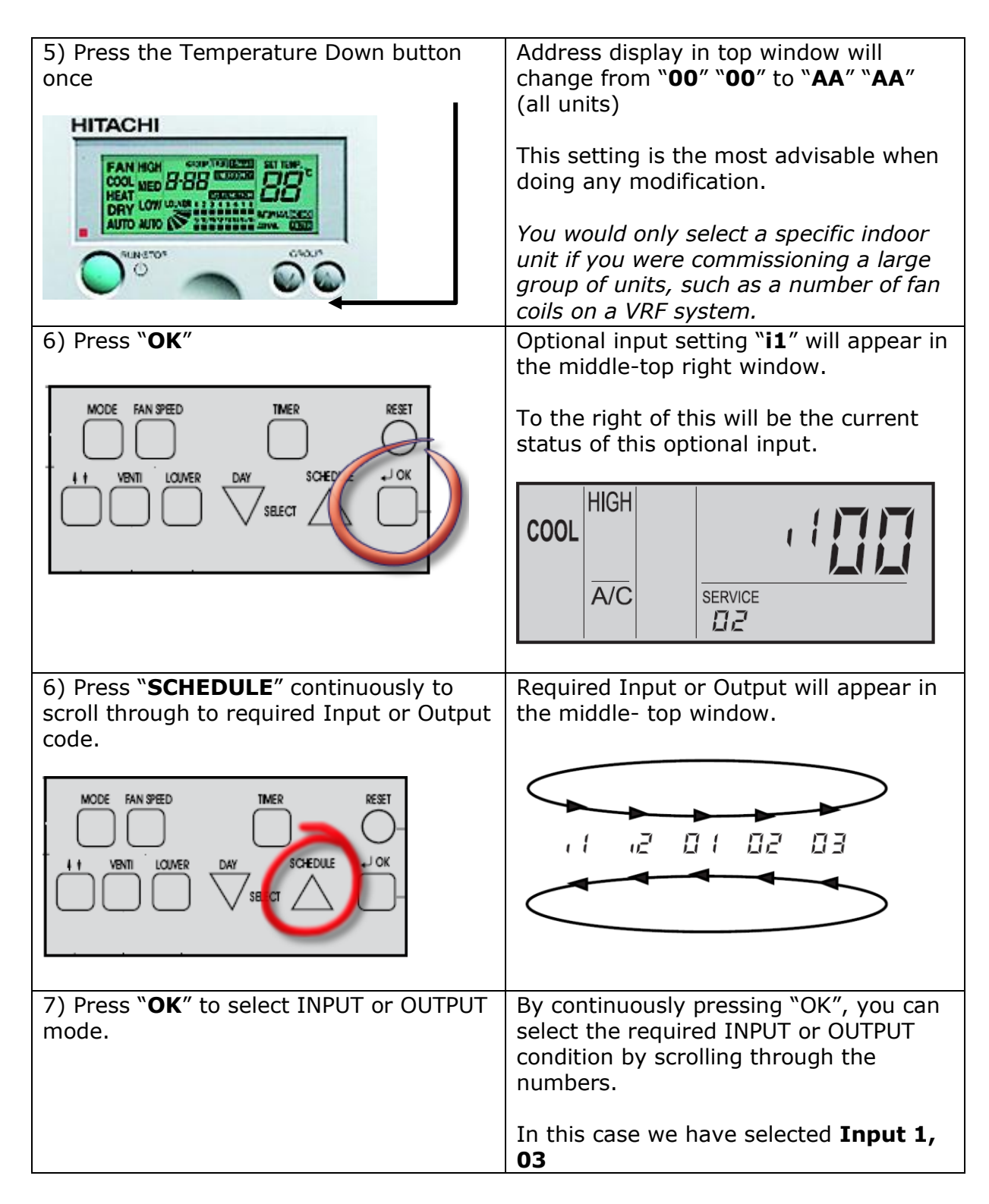

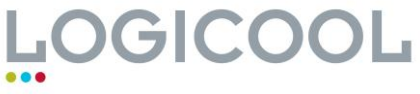

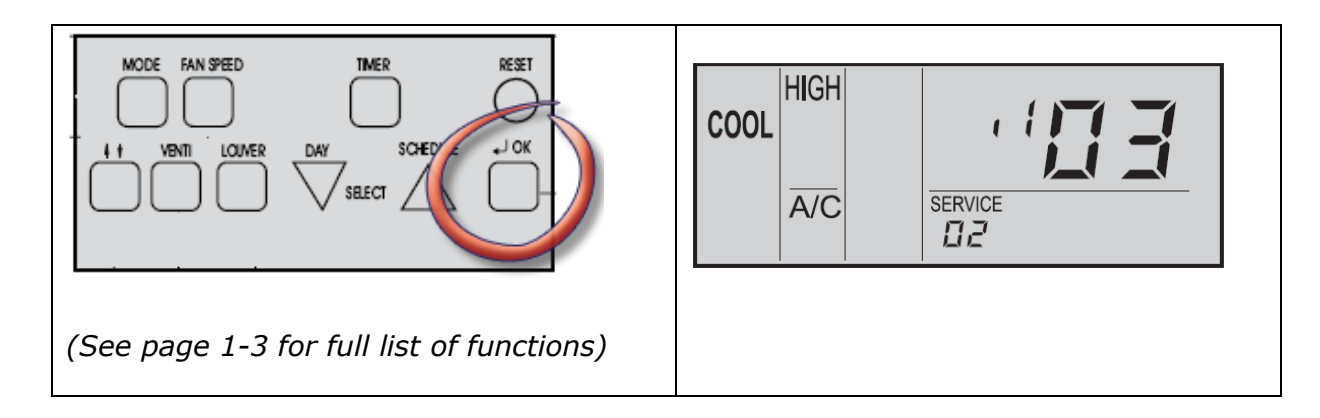

| 8) Press "RESET"                       | Remote controller will return to normal operation mode.                                            |
|----------------------------------------|----------------------------------------------------------------------------------------------------|
| 9) Turn remote controller " <b>ON"</b> | Normal Operation. (For this example, press <b>MODE</b> button to ensure AUTO operation is working) |

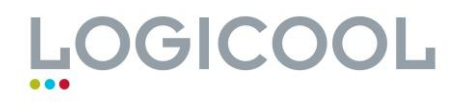